## Desde la factura

alt="" muestra La ficha de factura este aspecto: <img src="https://argosgalaica.com/home/argosgalaica/argos/static/user/ckeditor/imgs/recibo\_cobro.png" style="height: 432px; width: 700px;" /> Como podemos ver disponemos de un botón para cobrar de forma completa (1) o para cobrar una parte del importe (2). <u><strong>Bot&oacute;n cobrar (1)</strong></u> Si pulsamos el bot&oacute;n cobrar procederá al cobro íntegro del recibo. El estado del se recibo (3) pasará a ser 'Pagado' y se grabará también la fecha de pago (4) de forma automá tica. <u><strong>Bot&oacute; n cobro parcial(2)</strong></u> El proceso de cobro parcial se explica en los casos pr&aacute;cticos: pago parcial.